# 非固定制 ADSL 使用 Mac OSX 連接 HiNet 步驟

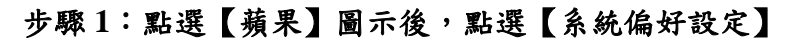

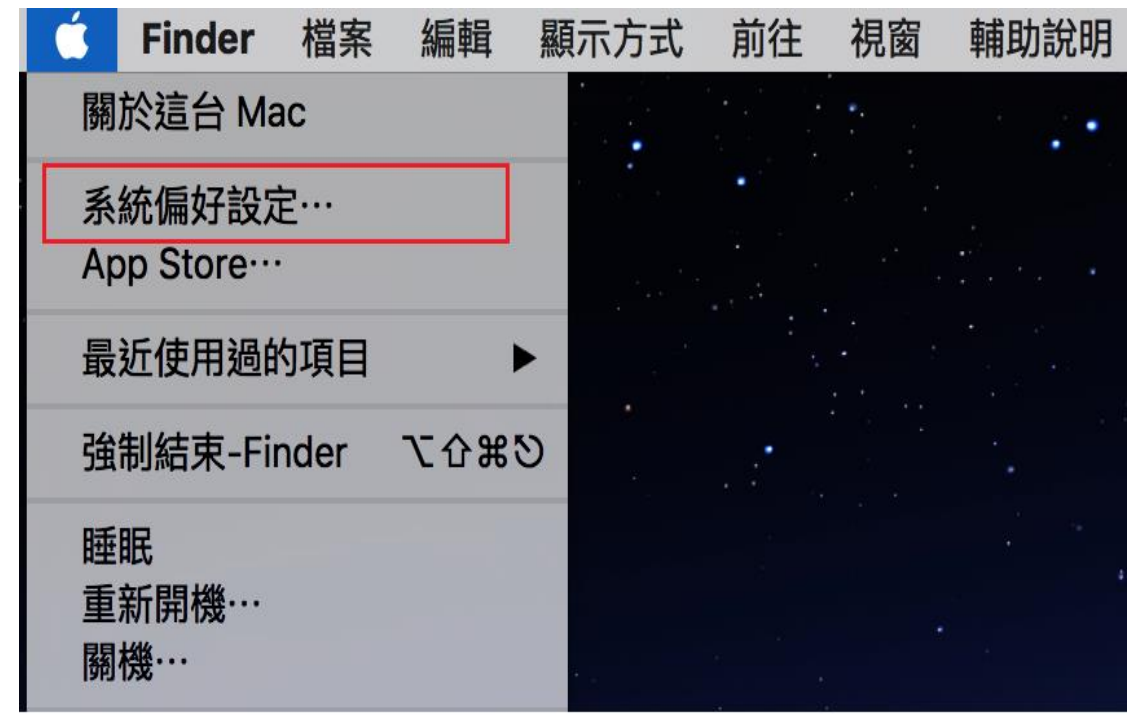

#### Q搜尋 系統偏好設定 New 0120 桌面與螢幕 一般 Mission 語言與地區 安全性與隱私 Spotlight 通知 Dock 保護程式 Control 能源節約器 鍵盤 滑鼠 觸控式軌跡板 印表機與 顯示器 聲音 掃描器 $\ast$ (a)M $\langle \mathbf{k} \rangle$ 網路 藍牙 iCloud Internet 延伸功能 共享 帳號 Ť: 18 使用者與群組 分級保護控制 聽寫與語音 日期與時間 輔助使用 App Store 啟動磁碟 **Time Machine**

### 步驟2:點選【網路】

|                                                | 網路       | Q. 搜尋                                                               |  |
|------------------------------------------------|----------|---------------------------------------------------------------------|--|
|                                                | 位置:  自動  | <b>•</b>                                                            |  |
| USB 1000 LAN (小)     自行指定的 IP     Wi-Fi     顾聞 | 狀態:      | <b>已連線</b><br>「USB 10/100/1000 LAN」有自行分配的 IP 位<br>址,將無法連接 Internet。 |  |
| ● 藍牙 PAN<br>未連線                                | 設定 IPv4: | 使用 DHCP  \$                                                         |  |
| • ThundeIt 橋接器                                 | IP 位址:   | 169.254.200.183                                                     |  |
| 未連線                                            | 子網路遮罩:   | 255.255.0.0                                                         |  |
|                                                | 路由器:     |                                                                     |  |
|                                                | DNS 伺服器: |                                                                     |  |
|                                                | 搜尋網域:    |                                                                     |  |
|                                                |          |                                                                     |  |
| + - *                                          |          | 進階… ?                                                               |  |
| 按鎖頭一下,以進行更改                                    | °        | <b>協助我…</b> 回復 套用                                                   |  |

## 步驟 3: 點選左下角【鎖頭】圖示,並輸入個人本機密碼解鎖

步驟4:點選左下角【+】符號,新增一個介面服務。介面選取【PPPoE】,乙 太網路選擇有線網路孔的名稱,如本範例有線網孔名稱為 USB 10/100/1000 LAN。

|                           | 網路                                        | Q. 搜尋            |
|---------------------------|-------------------------------------------|------------------|
| 請選取介                      | 面並輸入新服務的名稱。<br>介面: PPPoE                  | 0                |
| USB 1000 L/<br>自行指定的 IP Z | 広網路: USB 10/100/1000 LAN                  | Wi-Fi            |
| • 藍牙 PAN<br>未連線           | 取消                                        |                  |
| ● ThundeIt 橋接器 <><br>未連線  | [詞問]加入新網路<br>已知的網路會自動加入。如<br>路,您就必須手動選擇網路 | 1果沒有可用的已知網<br>§。 |
| + - &-                    | ✔ 在選單列中顯示 Wi-Fi 狀態                        | 進階… ?            |
| 按鎖頭一下防止進一步更改              | 。    協助我…                                 | 回復    套用         |

步驟 5:「帳號名稱」欄位中輸入 HiNet 配發給您的用戶識別碼 xxxxxxx@hinet.net,「密碼」欄位中輸入 HiNet 用戶密碼,可視需要勾選 「記錄這個密碼」和「在選單列中顯示 PPPoE 狀態」,並點選「連線」即完成 設定。PS:帳號中 HN 不用輸入。

|                            | 網路                       | Q 搜尋     |
|----------------------------|--------------------------|----------|
|                            | 位置:  自動                  |          |
| ● USB 1000 LAN<br>自行指定的 IP | 狀態: 尚未設定                 |          |
| PPPoE<br>尚未設定              |                          |          |
|                            | PPPoE 服務名稱: 需要時由 ISP 提供  |          |
| ● 藍牙 PAN                   | 帳號名稱: 76416878@hinet.net |          |
| 未建線                        | 密碼: ••••••               |          |
| ● ThundeIt 橋接器 < ··· >     | ✓ 記錄這個密碼                 |          |
|                            | 連線                       |          |
|                            |                          |          |
| + - &-                     | ✓ 在選單列中顯示 PPPoE 狀態       | 進階… ?    |
| 按鎖頭一下防止進一步更改               | ζ。 協助我…                  | 回復    套用 |

# 步驟6:按【套用】,上列設定便儲存並立即連線。

|                                                                                        | 網路                                                                                  | Q.搜尋     |
|----------------------------------------------------------------------------------------|-------------------------------------------------------------------------------------|----------|
| USB 1000 L     自行指定的 IP     PPF     M+19                                               | 不套用更動而直接連線會使用先前的設定。您<br>連線之前套用您的更動嗎?<br>不套用 取消 套用                                   | 要在       |
| <ul> <li>Wi-Fi<br/>開闭</li> <li>藍牙 PAN<br/>未連線</li> <li>ThundeIt 橋接器<br/>未運線</li> </ul> | PPPoE 服務名稱: <u>需要時由 ISP 提供</u><br>帳號名稱: 76416878@hinet.net<br>密碼:<br>✓ 記錄這個密碼<br>連線 | t        |
| + - *                                                                                  | ✔ 在選單列中顯示 PPPoE 狀態                                                                  | 進階… ?    |
| 接鎖頭一下防止進一步更改。                                                                          | 協助我…                                                                                | 回復    套用 |